# 湖北省住房和城乡建设厅

[2023] 1937号

# 关于加强"湖北信用住建" 应用管理工作的通知

各市(州)、县(市、区)住(城)建局、城管委(局)、公 积金中心、房管局、园林局,厅机关有关处室、厅直有关单 位:

为建立完善全省住建领域信用管理体系,强化信用激励 与约束,营造公平竞争、诚信守法的市场环境,近期,省住 建厅分别印发了建筑市场、房地产(物业)、公积金管理、 工程造价、环卫、园林绿化、燃气等方面的信用管理办法, 并统一在"湖北信用住建"归集与运用。为加快推进全省住 建领域信用评价管理,切实做好"湖北信用住建"的应用, 现就有关事项通知如下。

一、规范信用评价流程。各级住建部门要按照体系化、标准化原则,基于"湖北信用住建"规范本部门各行业信用评价流程(见附件),实现信用信息归集、共享和公开。

二、加快开展信用评价。各级住建部门要按照职责分工, 积极开展信用评价工作,尽快通过"湖北信用住建"将各类

-1 -

信用数据收集起来、分值评价出来、结果运用起来(具体操作见附件),加快覆盖全省参评的市场主体和从业人员。

三、强化行业管理督办。建立月报告、季调度、年评价 工作机制,对各领域参评市场主体数量、信用行为数量、参 评主体占比(参评数/应参评数)等进行工作评价(见附件1), 分行业对各市(州)信用评价管理工作情况进行排名通报。

请各级住建部门按照各行业信用评价管理的文件要求, 实时做好信用信息数据的采集、审核和修复。在此基础上, 各县(市、区)住建部门每月26日前将当月信用管理应用 情况报市(州)住建部门,市(州)住建部门每月28日前 分行业将当月汇总情况报省厅业务对口处室(单位)。厅相 关处室(单位)每月30日前将汇总情况报厅政策法规处。 联系人:方青,电话:027-68873142。操作技术问题,请及 时向省厅建设信息中心反馈,联系人:石禹恒,027-68873799, qq 群:893155030。

政策业务咨询,请联系省厅相关处室(单位):

建筑市场:市场处刘铁军,027-68873806;

房地产业 (物业): 房产处张杰, 027-68873037;

住房公积金:公积金处杨锦,027-68873031;

工程造价咨询: 省标准定额总站陈珂, 027-87250293;

园林业: 省住建厅城管处刘倩, 电话: 027-68873722;

环卫业: 省住建厅城管处白兴雷, 027-68873722;

燃气业: 城建处王帅, 电话: 027-68870956。

附件: 1.2023 年 XX 月信用数据运用情况

2. 湖北信用住建信用评价流程图

3. 湖北信用住建操作手册

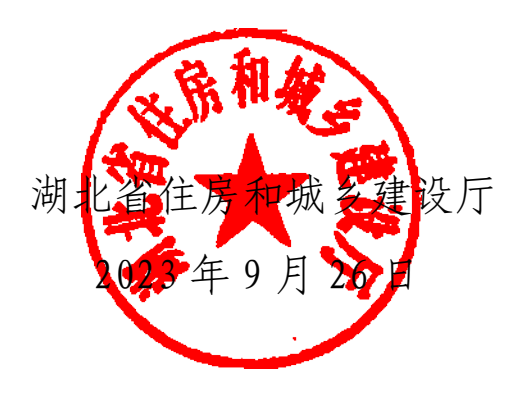

2023 年 XX 月信用数据运用情况

|   | 单位:      |                                               | 填表人:    |          |           | ţ          | 真表日       | 期:       | -         | 年月日                 |
|---|----------|-----------------------------------------------|---------|----------|-----------|------------|-----------|----------|-----------|---------------------|
| 序 | 行业       | 文件依据                                          | 类 别     | 参评<br>数量 | 主体<br>(个) | 信用名<br>数量( | 行为<br>(个) | 参评<br>占比 | 主体<br>(%) | 联系人及                |
| 亏 |          |                                               |         | 企业       | 个人        | 企业         | 个人        | 企业       | 个人        | 联杀力式                |
| 1 |          |                                               | 房地产开发   |          |           |            |           |          |           | 王菲<br>027-68873378  |
| 2 |          |                                               | 房地产经纪   |          |           |            |           |          |           | 黄弢<br>027-68873383  |
| 3 | 庄        | 《湖北省房地产企业信用评价管理办法(试行)》                        | 房地产估价   |          |           |            |           |          |           | 舒适<br>027-68873429  |
| 4 | 历地产      |                                               | 房地产征迁实施 |          |           |            |           |          |           | 舒适<br>027-68873429  |
| 5 | <u>.</u> |                                               | 房地产安全鉴定 |          |           |            |           |          |           | 舒适<br>027-68873429  |
| 6 |          | 《湖北省物业服务企业信用<br>评价管理办法(试行)》<br>(鄂建设规[2023]5号) | 物业服务    |          |           |            |           |          |           | 李克非<br>027-68873037 |

| 7  |     |                                               | 管道燃气    |  |  |  | 王帅,<br>027-68870959  |
|----|-----|-----------------------------------------------|---------|--|--|--|----------------------|
| 8  | 燃气业 | 《湖北省城镇燃气市场信用<br>评价管理办法(试行)》<br>(鄂建设规[2023]7号) | 天然气汽车加气 |  |  |  | 王帅,<br>027-68870959  |
| 9  |     |                                               | 瓶装燃气    |  |  |  | 王帅,<br>027-68870959  |
| 10 | 园林  | 《湖北省园林绿化企业信用<br>评价管理办法(试行)》<br>(鄂建设规〔2023〕4号) | 园林绿化    |  |  |  | 刘倩,<br>027-68873722  |
| 11 | 环卫  | 《湖北省环卫服务企业信用<br>评价管理办法(试行)》<br>(鄂建设规[2023]6号) | 环卫服务    |  |  |  | 白兴雷,<br>027-68873722 |
| 12 |     |                                               | 工程建设    |  |  |  | 高峰,<br>027-68873176  |
| 13 | 建   |                                               | 工程勘察    |  |  |  | 高峰,<br>027-68873176  |
| 14 | 筑   | 《湖北省建筑市场信用管理<br>4.34(北东)》                     | 工程设计    |  |  |  | 高峰,<br>027-68873176  |
| 15 | 业   | (鄂建设规〔2023〕1号)                                | 施工图审查   |  |  |  | 高峰,<br>027-68873176  |
| 16 |     |                                               | 工程施工    |  |  |  | 高峰,<br>027-68873176  |

| 17 |                 |                                                         | 工程监理    |  |  |  | 高峰,<br>027-68873176 |
|----|-----------------|---------------------------------------------------------|---------|--|--|--|---------------------|
| 18 |                 |                                                         | 预拌混凝土生产 |  |  |  | 高峰,<br>027-68873176 |
| 19 |                 |                                                         | 检测      |  |  |  | 高峰,<br>027-68873176 |
| 20 |                 |                                                         | 工程招投标   |  |  |  | 高峰,<br>027-68873176 |
| 21 | 住房公<br>积金       | 关于印发《湖北省住房公积<br>金信用评价管理办法(试<br>行)》的通知<br>(鄂建文[2023]24号) | 公积金缴存   |  |  |  | 杨锦,<br>027-68873031 |
| 22 | 工程造<br>价咨询<br>业 | 《湖北省工程造价咨询企业<br>信用评价管理办法(试行)》<br>(鄂建设规[2023]3号)         | 工程造价咨询  |  |  |  | 陈珂,<br>027-87250293 |

附件 2

# 湖北信用住建信用评价流程图

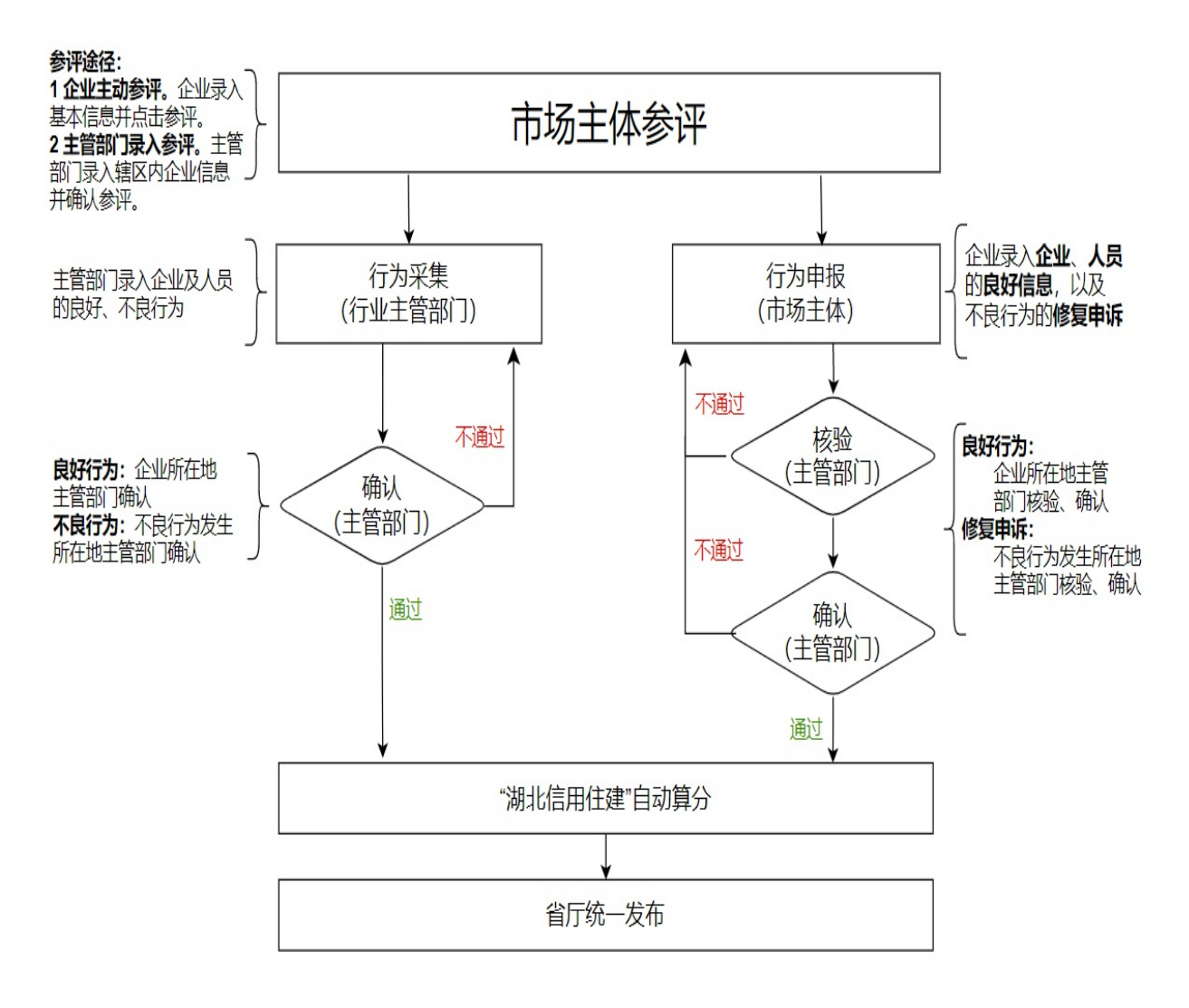

附件 3

# 湖北信用住建 操作手册

|      | 目录         |
|------|------------|
| 一、参  | 评介绍6-      |
| 1.1、 | 主体范围6-     |
| 1.2、 | 信用主体申报重点说明 |
| 1.3  | 信用申报及采集流程  |
| 二、系  | 统登录7-      |
| 2.1  | 主页7-       |
| 2.2  | 参评主体登录8-   |
| 2.3  | 管理端登录9-    |

| 三、 企 | 上业端功能     | 11 - |
|------|-----------|------|
| 3.1  | 企业类型      | 11 - |
| 3.2  | 首页        | 12 - |
| 3.3  | 企业参评      | 12 - |
| 3.4  | 信用评价      | 13 - |
| 3.5  | 信用查询      | 14 - |
| 四、管  | 产理端功能     | 15 - |
| 4.1、 | 核验、确认角色介绍 | 15 - |
| 4.2、 | 信用采集      | 15 - |
| 4.3、 | 信用审核      | 17 - |
| 4.4、 | 信息查询      | 19 - |
| 4.5、 | 信用统计      | 19 - |

# 一、 参评介绍

# 1.1、 主体范围

信用评价参评主体范围分为企业、人员、机构。现以建 筑市场为例:

◆ 企业

◆ 建设单位、勘察单位、设计单位、施工单位、监理单位、预拌混凝土生产企业

令 人员

◆勘察单位从业人员、设计单位从业人员、施工从业人员、 监理从业人员、预拌混凝土生产从业人员、施工图审查机 构人员、检测(工程检测试验)从业人员、

◆ 机构

◆ 施工图审查机构、检测(工程检测试验)机构

#### 1.2、 信用主体申报重点说明

企业只能申报企业良好行为、不良申诉。

人员只能由所在企业进行良好申报、不良申诉。

## 1.3、 信用申报及采集流程

良好行为: 由企业所在地主管部门进行确认。

不良行为: 由不良行为发生所在地主管部门进行确认。

#### 1.3.1、 企业申报

企业良好行为:企业申报-->企业所在地主管部门核验 -->企业所在地主管部门确认。

企业人员良好行为:企业申报-->企业所在地主管部门核 验-->企业所在地主管部门确认。

#### 1.3.2、 主管部门采集

企业良好行为:主管部门采集-->企业所在地主管部门确认。

企业不良行为:主管部门采集-->不良行为发生所在地主 管部门确认。

企业人员良好行为: 主管部门采集-->企业所在地主管部

门确认。

企业人员不良行为:主管部门采集-->不良行为发生所在 地主管部门确认。

二、 系统登录

2.1、 主页

主页不仅是用来发布信用行为,也是企业端、管理端登录的入口,地址为:https://zjxy.hbcic.net.cn/hbxypjqy/index,也可从湖北政务服务网(http://zwfw.hubei.gov.cn/)--特色专区--住建服务--信用平台主页进入,具体如下:

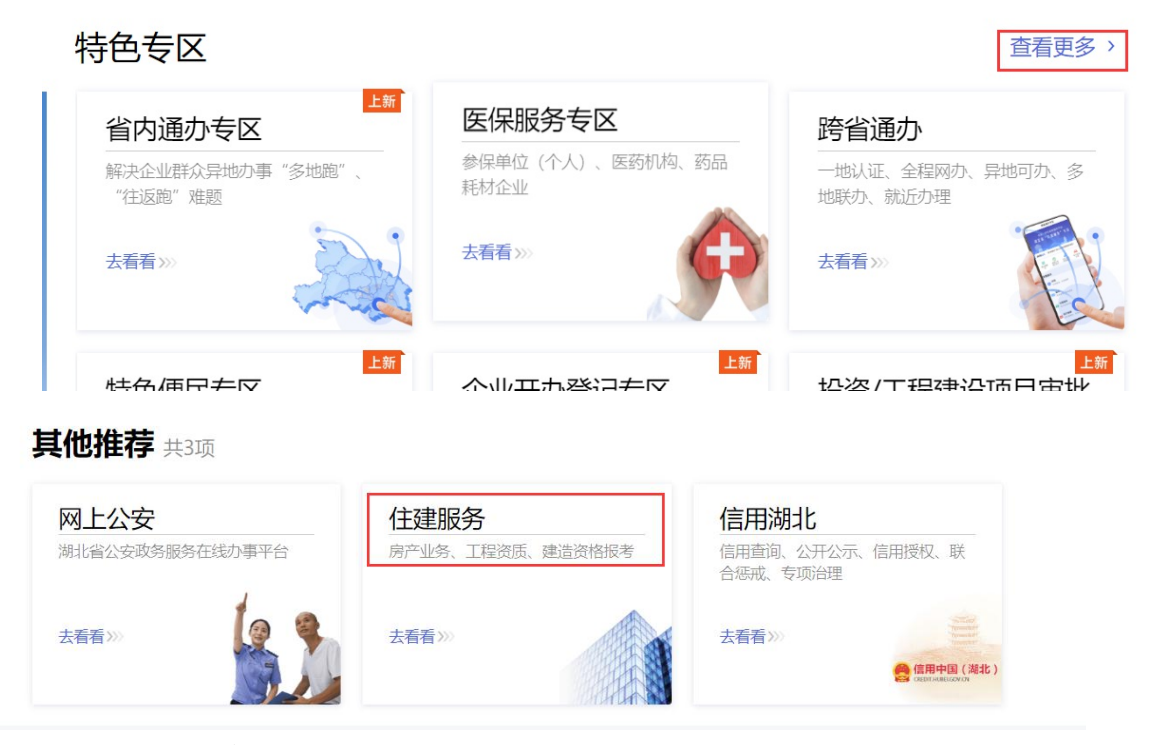

#### 2.2、 参评主体登录

参评主体包含企业和自然人,点击登录后,会跳转到"湖 北省统一身份认证平台"登录界面,选择相应的登录类型, 输入账号和密码即可登录。 **注**: 信用评价功能,仅限企业进行登录并办理,自然人 登录无法进行信用信息申报和不良申诉。

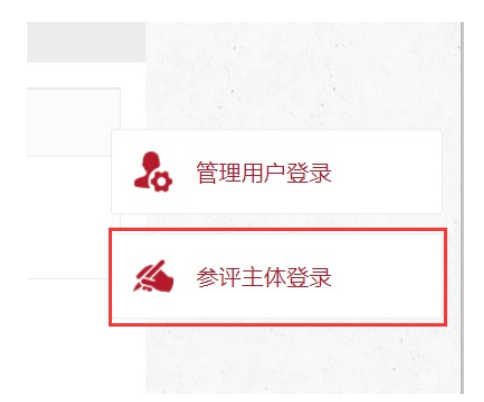

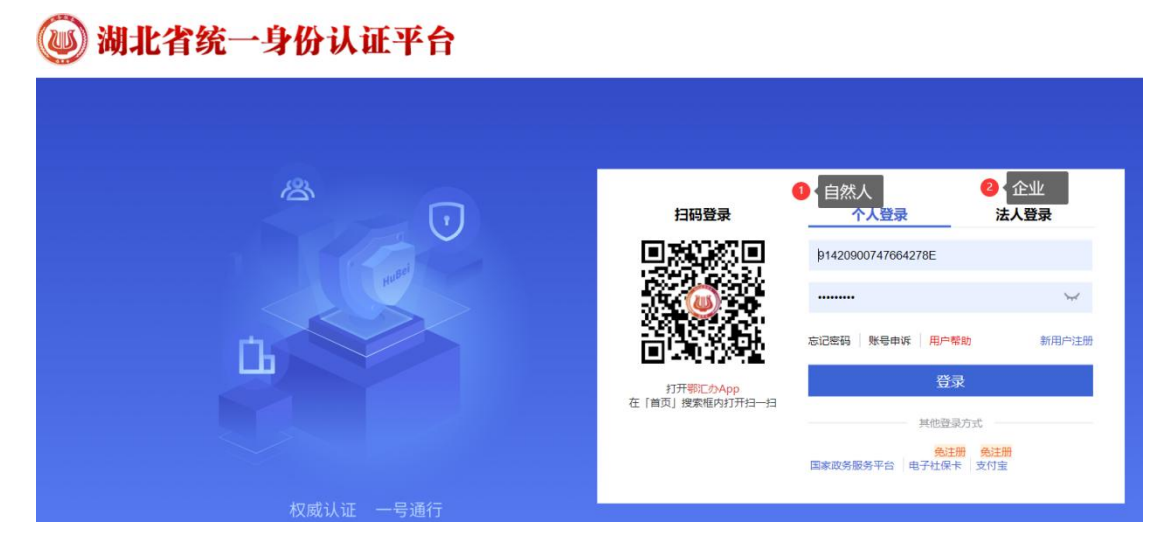

#### 2.3、 管理端登录

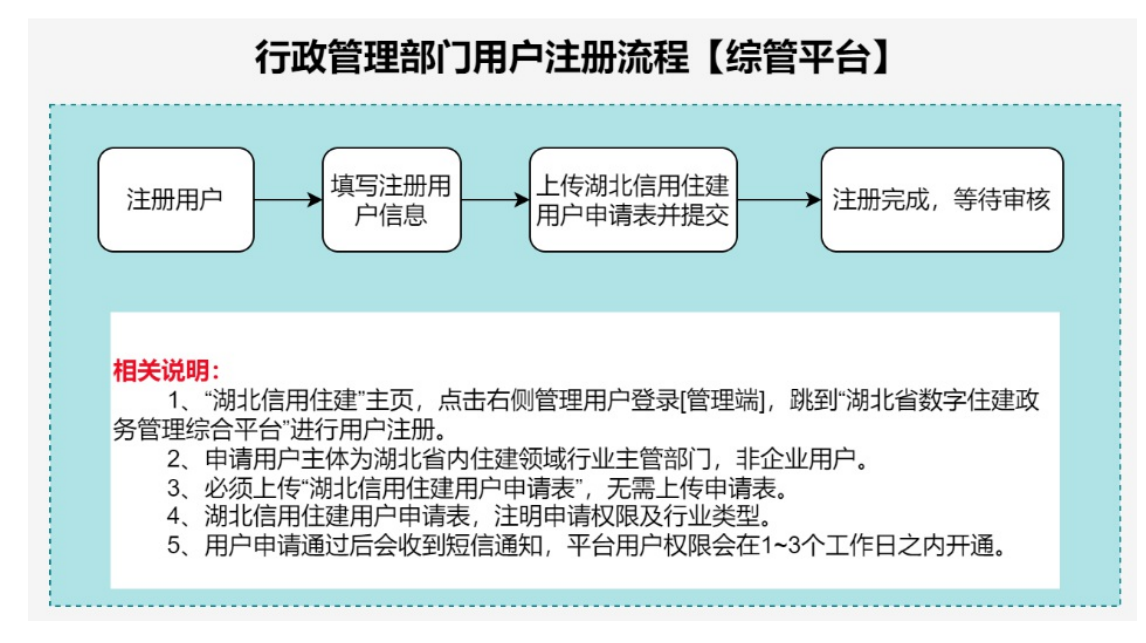

# 2.3.1、 登录

在浏览器中输入网址: https://zwgl.hbcic.net.cn, 登录成 功后跳转到湖北信用住建。

|                                                                                                    | Ĩ.                   | Hubei Provin<br>数字值                            | 建政务管理综合                              | <b>计平台</b> |
|----------------------------------------------------------------------------------------------------|----------------------|------------------------------------------------|--------------------------------------|------------|
| ▲ 清給入手机号<br>● 通過入給证码  Extend<br>予定時<br>予定時<br>予定時<br>日日日日<br>日日日日<br>日日日<br>日日日日<br>日日日日<br>日日日日<br>日日日日<br>日日日日<br>日日日日<br>日日日日<br>日日日日<br>日日日日<br>日日日<br>日日日<br>日日日<br>日日日<br>日日日日<br>日日日日<br>日日日日<br>日日日<br>日日日<br>日日日<br>日日日<br>日日日<br>日日日<br>日日日<br>日日日<br>日日日<br>日日日<br>日日日<br>日日日<br>日日日<br>日日日<br>日日日<br>日日日<br>日日日<br>日日日<br>日日日<br>日日日<br>日日日<br>日日日<br>日日日<br>日日日<br>日日日<br>日日日<br>日日日<br>日日日<br>日日日<br>日日日<br>日日日<br>日日日<br>日日日<br>日日日<br>日日<br>日日<br>日日 | antipelan .          | 用户登录                                           | 题 湖北住建登录<br>「国际公式大学「国                |            |
|                                                                                                    |                      | <ul> <li>▲ 请输入手机号</li> <li>● 第%入用户名</li> </ul> |                                      |            |
|                                                                                                    |                      | ◎ 请输入验证码 🕫                                     |                                      |            |
|                                                                                                    |                      | 下戦中心 用户注册                                      | [1] 990349572<br>行時登录                | A Date     |
|                                                                                                    |                      |                                                | 清使用手机堆扎住建归码显录                        |            |
|                                                                                                    |                      | and here                                       |                                      |            |
|                                                                                                    | a contraction of the |                                                | And Aller the strength of the second |            |
|                                                                                                    |                      |                                                |                                      |            |
|                                                                                                    |                      |                                                |                                      | S SSITTER  |

# 2.3.2、 注册

点击用户注册,进入到注册界面,按照表单要求进行填写。备注栏需备注:开通信用评价访问权限。

| ع<br>Tttr | 用户登录                                                                         |
|-----------|------------------------------------------------------------------------------|
|           | 用户注册申请                                                                       |
|           | ↑ 用户姓名: □\$\$\$\$\\$\$\$\$\$\$\$\$\$\$\$                                     |
|           | * 数: (30.05.07.15.5) (30.07.15.15.15.15.15.15.15.15.15.15.15.15.15.          |
|           | * R #: ##0.300                                                               |
|           | *# (2: (#3510) × * * * * * * * * * * * * * * * * * *                         |
|           | • # D: [#####C] * * *                                                        |
|           | 説明: 主党項軍党が在他自知與体部门, W: 武式市理会事員総務50年心。<br>最 <b>否新聞:</b> () (武徳の第17年9年、国际政委員報) |
|           | · // in the second                                                           |
|           | 下载中点茶 上作中读茶                                                                  |
|           | 提交 道回                                                                        |
|           |                                                                              |

三、 企业端功能

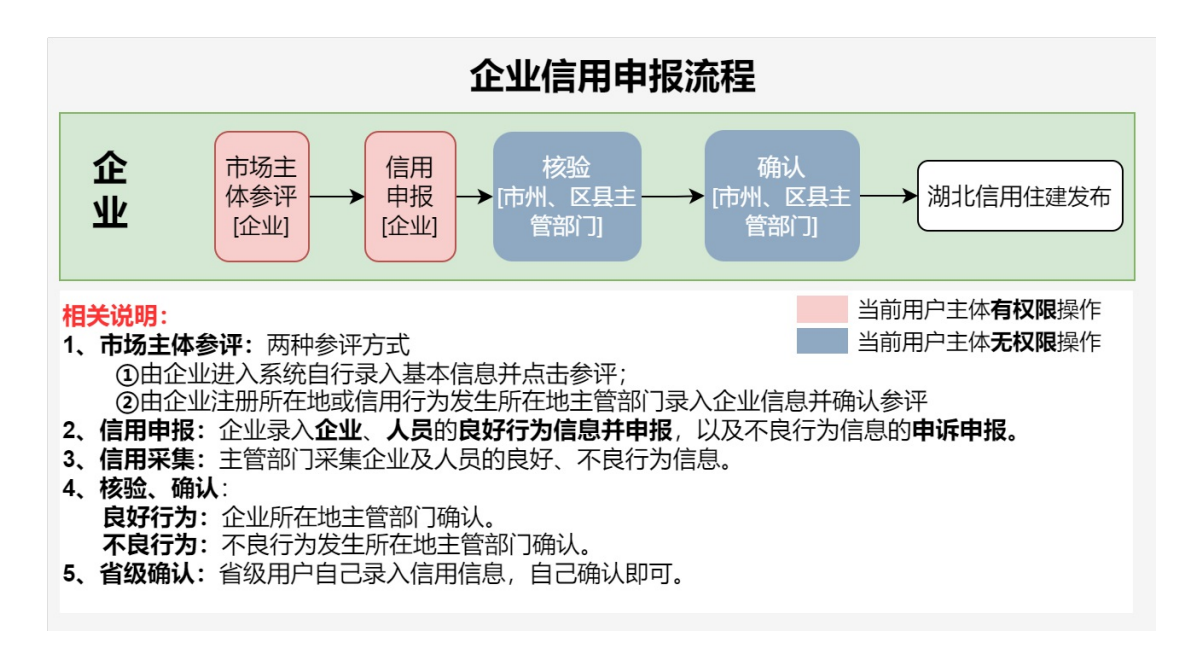

3.1、 企业类型

# 3.1.1、 企业类型初始化

企业首次进入信用平台时,需选择企业业务经营的类型, 可选择多个。

注: 类型初始化,只能操作一次。

# 3.1.2、 企业类型登录

企业选择一个类型进行登录,进入平台后,可主动切换 企业类型,具体操作如下图:

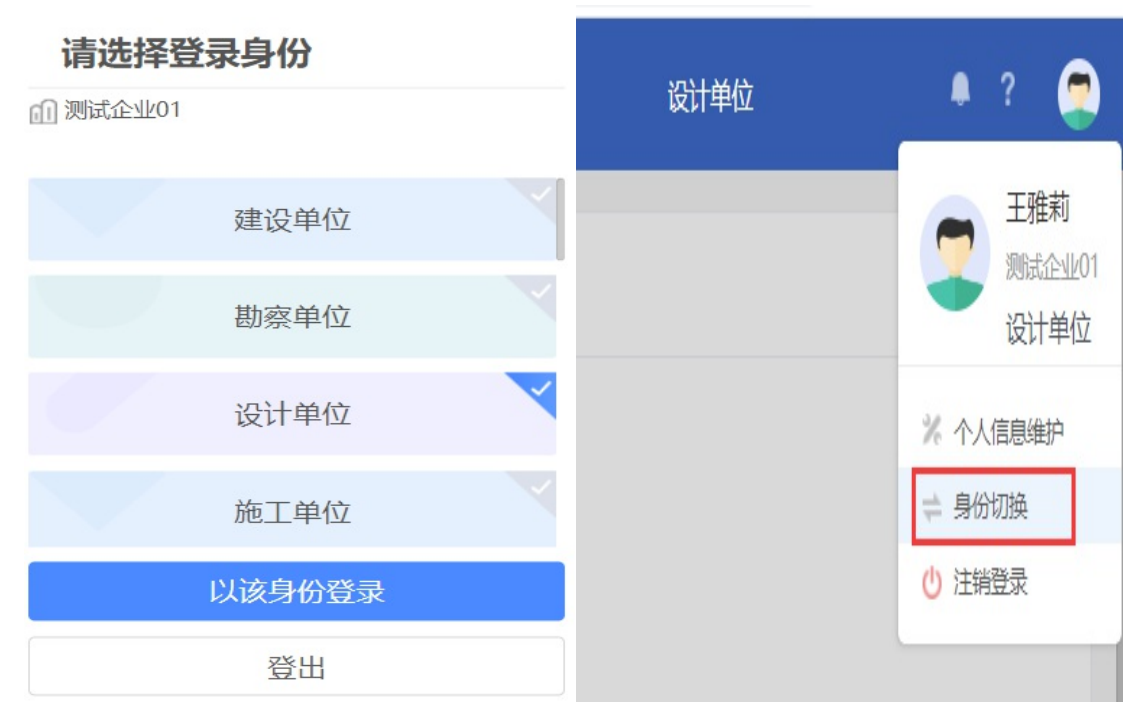

#### 3.2、 首页

展示企业的信用得分、待办、信用信息展示、通知公告。

| <mark>唸</mark> 伏 | 良信用信息                 |            | <b>元</b> 我的待办 (1) |       |     |            | 🐠 通知公告 (4)                                                      |               |                                        |
|------------------|-----------------------|------------|-------------------|-------|-----|------------|-----------------------------------------------------------------|---------------|----------------------------------------|
| 10               | 前类型: 设计单位<br>前词分: 100 |            | 【申请】《未提文的不良       | 信用上报> |     | 2023-07-27 | 2022年8月30日14:32:16<br>1213333333333333333<br>2022年8月25日10:04:35 |               | 2022-08-31<br>2022-08-31<br>2022-08-25 |
| 診不               | ·良信用信息 (6)            |            |                   | 查看    | ē 优 | 良信用信息 (5)  |                                                                 | <b>查看更多</b> > |                                        |
| 序                | 参评主体名称                | 参评类型       | 参评描述              | 得分    | 序   | 参评主体名称     | 参评类型                                                            | 参评描述          | 得分                                     |
| 1                | 测试企业01                | 施工图审查机构 受到 | 自住建部门吊销资质证书行政处罚   | 20    | 1   | 测试企业01     | 设计单位                                                            | 获得住建部、省委省政府表彰 | 15                                     |
| 2                | 测试企业01                | 施工图审查机构 受到 | 1住建部门停业整顿、降低资格等…  | 15    | 2   | 测试企业01     | 勘察单位                                                            | 获得住建部、省委省政府表彰 | 15                                     |
| 3                | 测试企业01                | 设计单位 以加    | 他单位名义承揽业务         | 10    | 3   | 测试企业01     | 设计单位                                                            | 获得住建部、省委省政府表彰 | 15                                     |

#### 3.3、 企业参评

企业参评需根据企业类型,完善企业基本信息(建筑市 场信用参评主体信息含基本信息、资质信息、人员及证书信 息、项目信息,以上信息优先从"湖北省建筑市场监督与诚 信一体化平台"带入,无法带入的只能自己手动录入),首 次参评可获得初始分值 100,且参评后才能进行信用申报、 申诉。具体界面如下:

| 修改信息 企业参评 设计单                                           | 单位企业已参评!参评后信息不可修改!                                       |             |                    |
|---------------------------------------------------------|----------------------------------------------------------|-------------|--------------------|
| 页面提示:<br>1. 当前企业类型为: 设<br>2. 同一企业类型,只需:<br>3. 其他企业类型若需参 | 十单位,点击参评后将纳入参评主体并给初始分100分。<br>参评一次即可<br>平,请切换单位类型,再进行参评。 |             |                    |
| 01 企业基本信息                                               |                                                          |             |                    |
| 企业名称:                                                   | 测试企业01                                                   | 企业信用代码:     | 91420300722085595D |
| 企业类型:                                                   | 设计单位                                                     | 企业经营所在地:    | 湖北省·武汉市·汉阳区        |
| 企业类别:                                                   | 设计单位                                                     | 行业大类:       | 建筑市场               |
| 企业成立时间:                                                 | 2023-07-26                                               | 是否省外企业:     | 否                  |
| 法人姓名:                                                   | 法人测试                                                     | 法人身份证号码:    |                    |
| 企业日常联系人:                                                | 测试人员                                                     | 企业日常联系人手机号: | 13339744201        |

## 3.4、 信用评价

# 3.4.1、 企业良好申报

点击列表中的"新增企业优良信用",进入填报界面,

点击"保存"后,还可修改;点击"提交"后,进入审核流程,不可修改。采集界面如下:

| 保存关闭                                              |         |                | 当                            |
|---------------------------------------------------|---------|----------------|------------------------------|
| 企业名称:                                             | 测试企业01  | 统一社会信用代码:      | 91420300722085595D           |
| 项目名称:                                             | 选择      | 项目编号:          |                              |
| 项目地址:                                             |         | 短信通知:*         | 请输入手机号,该短信需通知到信用主体,请确保填 0/50 |
| 建设单位:                                             |         | 建设单位统一社会信用代码:  |                              |
| 自好行为发生砾在地·*                                       |         | e.             |                              |
|                                                   |         |                |                              |
| 2 <b>奖励信息</b><br>行为标准: *                          | 选择      | 性质:            | × ~                          |
| 2 <b>奖励信息</b><br>行为标准:*                           | 选择      | 性质:            | ×                            |
| 2 <b>奖励信息</b><br>行为标准:*<br>行为标准描述:<br>算分类型:       | 选择<br>× | · 性质:<br>· 分值: | × ~                          |
| 2 奖励信息<br>行为标准:*<br>行为标准描述:<br>算分类型:<br>公开时长(月):* | 选择<br>  | 性质:            |                              |

# 3.4.2、 企业人员良好申报

点击列表中的"新增企业人员优良信用",进入填报界面,点击"保存"后,还可修改;点击"提交"后,进入审 核流程,不可修改。

# 3.4.3、 企业不良申诉

点击列表中的"新增申诉",选择本企业有效期内的不 良行为,点击"保存"后,还可修改;点击"提交"后,进 入审核流程,不可修改。申诉申报界面如下:

| 新增记录         |                 |              |                  |      |          |            |                   | ×          |
|--------------|-----------------|--------------|------------------|------|----------|------------|-------------------|------------|
| 提交申核 保存<br>序 | 关闭 项目名称         | 行为美别名称       | 行为歌准描述           | 算分类型 | 公开时长 (月) | 公开截止日期     | 当前处理步骤:申请<br>公示情况 | 流程追踪<br>查看 |
| 1 ~          |                 | 资格及业务承揽      | 受到住建部门吊销资质证书行政处罚 | 减分项  |          | 2025-06-13 |                   | Q          |
|              |                 |              |                  |      |          | < 1 >      | 10 余/页 > 跳至 1     | 页 共1条      |
| 02 申诉内容      |                 |              |                  |      |          |            |                   | ^          |
|              | 申诉类型: * 〇 减少公开时 | 1间 ○撤销处罚 ○ ( | 言用修复             |      |          |            |                   |            |
|              | 申诉理由: *         |              |                  |      |          |            |                   |            |
|              |                 |              |                  |      |          |            |                   |            |
| 03 申诉佐证材料    |                 |              |                  |      |          |            |                   | ^          |
| 序 材料名称       | 材料类型            | 必须 材料列表      |                  |      |          |            |                   | 操作         |
| 1 证明材料       | 输入              | 香 无附件        |                  |      |          |            |                   | £          |
| 10 ~ (       | 1 /1 > > ©      |              |                  |      |          |            | 每页 10             | )条,共1条     |

# 3.4.4、 企业人员不良申诉

点击列表中的"新增申诉",选择本企业下人员有效期 内的不良行为,点击"保存"后,还可修改;点击"提交" 后,进入审核流程,不可修改。申诉申报界面如下:

#### 3.5、 信用查询

可查询当前企业及企业下人员的不良、良好行为。

## 四、 管理端功能

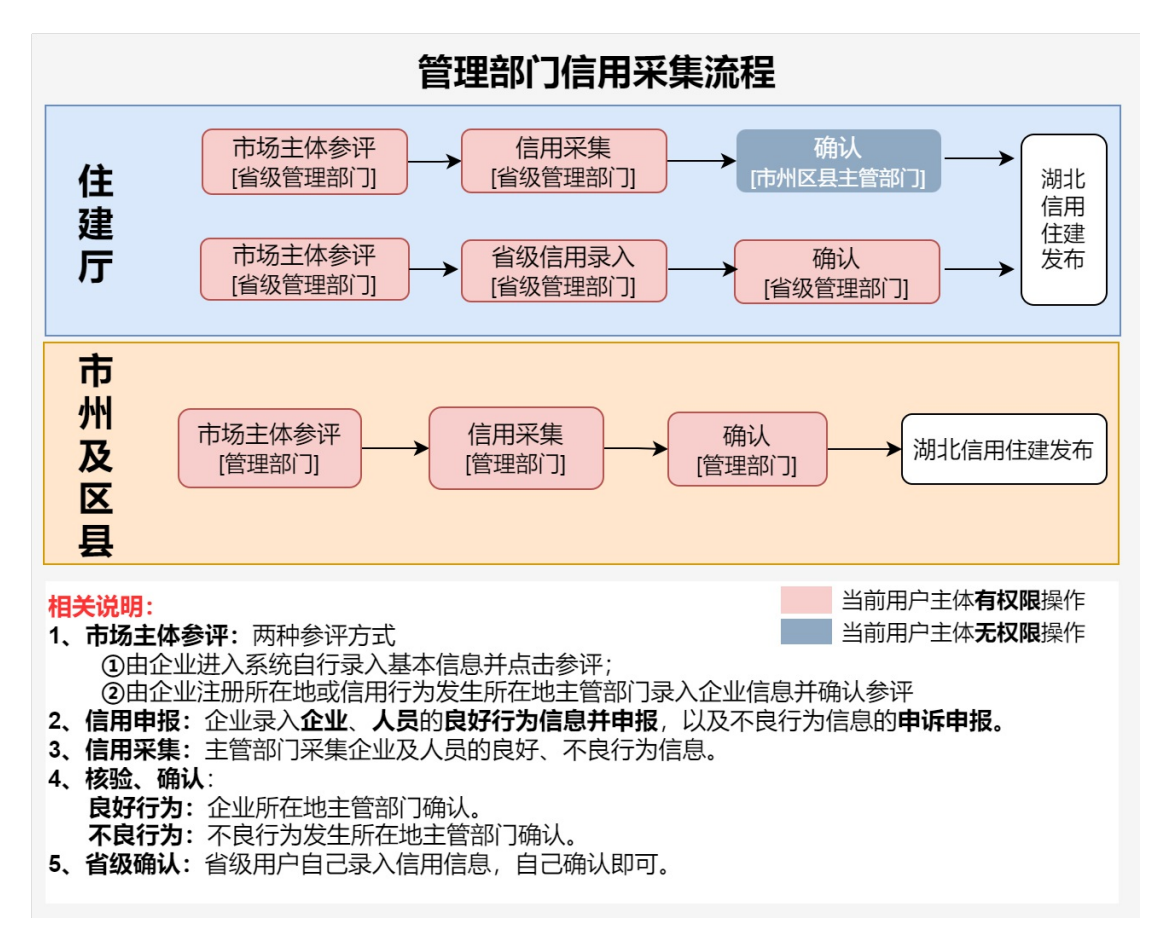

#### 4.1、 核验、确认角色介绍

管理端核验、确认需按照类型来分配权限,且核验、确认 不能为同一人。

#### 4.2、信用采集

# 4.2.1、 企业良好信用采集

点击列表中的"新增企业优良信用",进入填报界面, 点击"保存"后,还可修改;点击"提交"后,进入审核流 程,不可修改。采集界面如下:

| 4 11 4 <i>1</i> 1 |              |                       |               | (L- |              |           |
|-------------------|--------------|-----------------------|---------------|-----|--------------|-----------|
| 企业名称:             | * U 选择企业库的企业 |                       | 统一社会信用代码:*    |     |              |           |
| 项目名称:             |              | 页目库项目 <mark>举择</mark> | 项目编号:         |     |              |           |
| 项目地址:             | _ 马项日无天, 可不家 | κΛ                    |               |     |              |           |
| 建设单位:             |              |                       | 建设单位统一社会信用代码: |     |              |           |
| 良好行为发生所在地:        | *            | ~                     | 短信通知: *       |     | 该短信需通知到信用主体, | 请确保均 0/50 |

# 4.2.2、 企业不良信用采集

点击列表中的"新增企业不良信用",进入填报界面, 点击"保存"后,还可修改;点击"提交"后,进入审核流 程,不可修改。采集界面如下:

| 项目信息              |            |         |    |               |                            |     |
|-------------------|------------|---------|----|---------------|----------------------------|-----|
| 企业名称: *           | 1 洗择企业库企   | 4       | 选择 | 统一社会信用代码: *   |                            |     |
| 项目名称:             | 2、与项目有关,i  | 选择项目库项目 | 选择 | 项目编号:         |                            |     |
| 项目地址:             | _ 与项目无关, 7 | 可不用选择   |    | 短信通知:*        | 请输入手机号,该短信需通知到信用主体,请确保填写正确 | 0/5 |
| 建设单位:             |            |         |    | 建设单位统一社会信用代码: |                            |     |
| 不良行为发生所在地:*       |            |         | ~  | 不良行为发生日期:*    |                            | E   |
|                   |            |         |    |               |                            |     |
| 处罚信息              |            |         |    |               |                            |     |
| 行为标准:*            |            |         | 选择 | 性质:           |                            |     |
| 2-34-4-540-445-48 |            |         |    |               |                            |     |

# 4.2.3、 人员良好信用采集

点击列表中的"新增人员良好信用",进入填报界面,点击"保存"后,还可修改;点击"提交"后,进入审核流程,不可修改。采集界面如下:

| 提交保存关闭      |             |                        |                   | 当前处理步骤:申请                  | 流程)  |
|-------------|-------------|------------------------|-------------------|----------------------------|------|
| 01 人员信息     |             |                        |                   |                            | ^    |
| 所在企业:*      | 1 选择企业库的企业  | 选择                     | 统一社会信用代码: *       |                            |      |
| 姓名: *       | 2 选择该企业下的人员 | 建筑市场:选择企业<br>非建筑市场:可录入 | <b>(下人员</b> ) 性别: | ○女○男                       |      |
| 身份证号:*      |             | 0/50                   | 短信通知:*            | 请输入手机号,该短信需通知到信用主体,请确保填写正确 | 0/50 |
| 项目名称:       | 3 选择项目库的项目  | 选择                     | 项目编号:             |                            |      |
| 建设单位:       |             |                        | 建设单位统一社会信用代码:     |                            |      |
| 项目地址:       |             |                        |                   |                            |      |
| 备注:         |             |                        |                   |                            |      |
| 良好行为发生所在地:* |             | ~                      | 良好行为发生日期:*        |                            |      |

# 4.2.4、 人员不良信用采集

点击列表中的"新增人员不良信用",进入填报界面,点击"保存"后,还可修改;点击"提交"后,进入审核流程,不可修改。采集界面如下:

| <b>提交</b> 保存 关闭 |                     |               | 当前处理步骤:申请                  | 流程   |
|-----------------|---------------------|---------------|----------------------------|------|
| 01 人员信息         |                     |               |                            | ^    |
| 所在企业:*          | ① 选择企业库的企业 选择 选择    | 统一社会信用代码:*    |                            |      |
| 姓名: *           | 2 选择该企业下的人员 建筑市场:选择 | 肇企业下入员<br>可录入 | ○女○男                       |      |
| 身份证号:*          | 0/50                | 短信通知:*        | 请输入手机号,该短信需通知到信用主体,请确保填写正确 | 0/50 |
| 项目名称:           | 3 选择项目库的项目 选择       | 项目编号:         |                            |      |
| 建设单位:           |                     | 建设单位统一社会信用代码: |                            |      |
| 项目地址:           |                     |               |                            |      |
| 备注:             |                     |               |                            |      |
| 良好行为发生所在地:*     | ×                   | 良好行为发生日期:*    |                            |      |

# 4.3、信用审核

## 4.3.1、 管理端采集审核

用于审核管理端采集的良好、不良行为。

# 流程:采集-->确认。

切换到待审核列表,点击操作栏图表,进入审核界面,点击"通过",即可办结;点击"退回",可退回到申报人。

| 企业不良信用提交   |        |               |                    |                | ×        |
|------------|--------|---------------|--------------------|----------------|----------|
| 通过 退回 关闭   |        |               |                    | 当前处理步骤: 主管部门审核 | 流程追踪     |
| 01 项目信息    |        |               |                    |                | <u>^</u> |
| 企业名称:      | 测试企业01 | 统一社会信用代码:     | 91420300722085595D |                |          |
| 项目名称:      |        | 项目编码:         |                    |                |          |
| 项目地址:      |        | 短信通知:         | 15871784205        |                |          |
| 建设单位:      |        | 建设单位统一社会信用代码: |                    |                |          |
| 不良行为发生所在地: | 420105 | 不良行为发生日期:     | 2023-07-28         |                |          |

# 4.3.2、 主体申报审核

用于审核企业端申报的良好、不良行为。

## 流程:企业端申报-->核验-->确认。

切换到待审核列表,点击操作栏图表,进入审核界面,点击"通过",即可进入下一步处理;点击"退回",可退回到申报人。

| 企业不良信用提交   |        |               |                    |           |        | ×    |
|------------|--------|---------------|--------------------|-----------|--------|------|
| 通过 退回 关闭   |        |               |                    | 当前处理步骤: 主 | E管部门审核 | 流程追踪 |
| 01 项目信息    |        |               |                    |           |        | ^    |
| 企业名称:      | 测试企业01 | 统一社会信用代码:     | 91420300722085595D |           |        |      |
| 项目名称:      |        | 项目编码:         |                    |           |        |      |
| 项目地址:      |        | 短信通知:         | 15871784205        |           |        |      |
| 建设单位:      |        | 建设单位统一社会信用代码: |                    |           |        |      |
| 不良行为发生所在地: | 420105 | 不良行为发生日期:     | 2023-07-28         |           |        |      |

#### 4.3.3、 申诉审核

用于审核企业端申报不良行为申诉。

## 流程:企业端申报-->核验-->确认。

切换到待审核列表,点击操作栏图表,进入审核界面, 点击"通过",即可进入下一步处理;点击"退回",可退回 到申报人。

| 企业不良信用提交   |        |               |                    |                | ×    |
|------------|--------|---------------|--------------------|----------------|------|
| 通过 退回 关闭   |        |               |                    | 当前处理步骤: 主管部门审核 | 流程追踪 |
| 01 项目信息    |        |               |                    |                | ^    |
| 企业名称:      | 测试企业01 | 统一社会信用代码:     | 91420300722085595D |                |      |
| 项目名称:      |        | 项目编码:         |                    |                |      |
| 项目地址:      |        | 短信通知:         | 15871784205        |                |      |
| 建设单位:      |        | 建设单位统一社会信用代码: |                    |                |      |
| 不良行为发生所在地: | 420105 | 不良行为发生日期:     | 2023-07-28         |                |      |

# 4.4、信息查询

可对辖区内的企业及人员信用行为进行查询。

4.5、信用统计

按照企业、人员、机构分类,对不同类型企业及人员根 据信用得分进行全省、区域排名。